# Pełna Przejrzystość

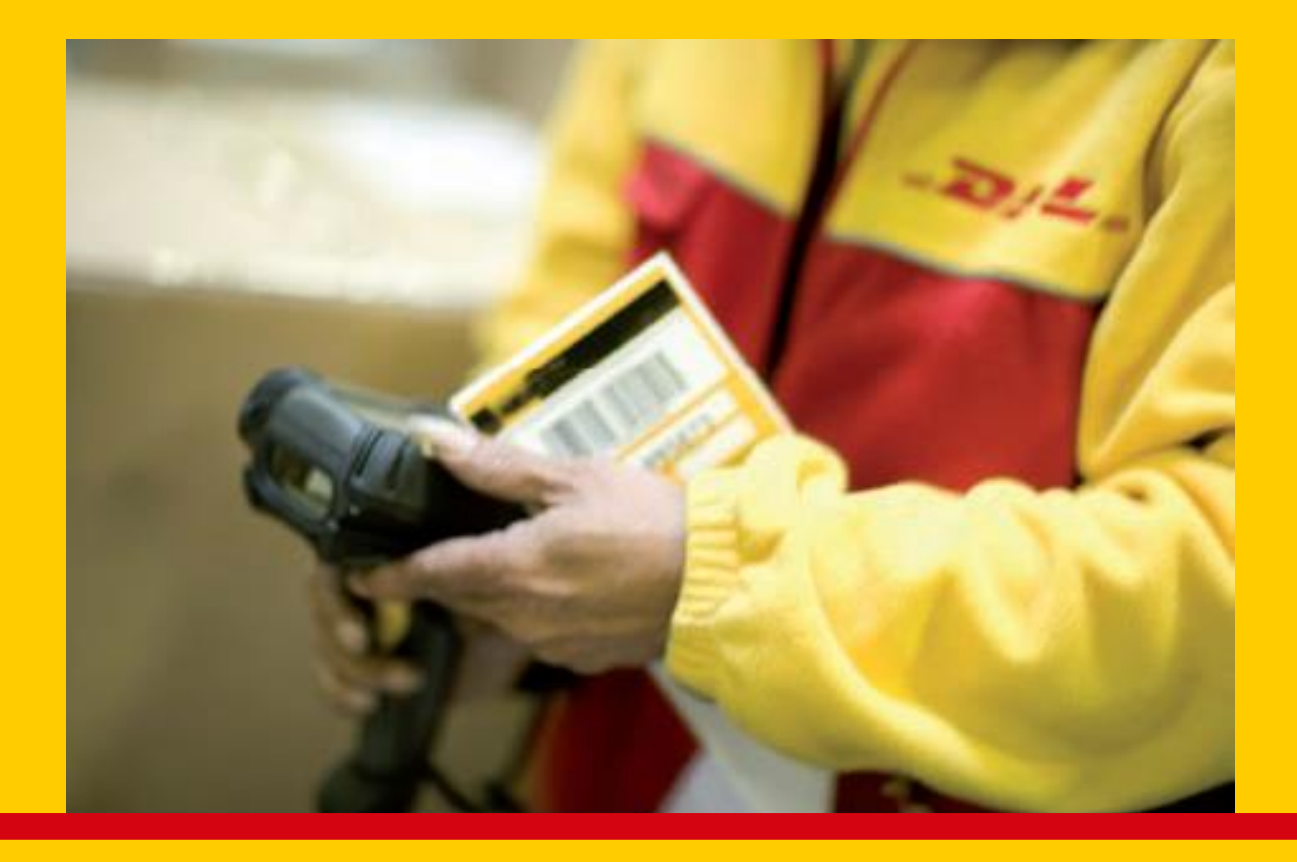

Kompleksowy system śledzenia przesyłek i elektroniczne potwierdzenie doręczenia

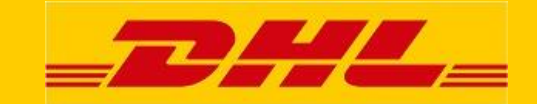

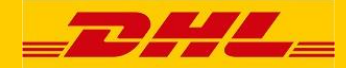

## Instrukcja ACTIVE TRACING

## Spis treści

| Wstęp 3                                                       |
|---------------------------------------------------------------|
| 1. Dostęp 4                                                   |
| 2. Rejestracja 5                                              |
| 3. Logowanie                                                  |
| 4. Wyszukiwanie przesyłki 9                                   |
| 5. Lista przesyłek 11                                         |
| 6. Szczegóły przesyłki 14                                     |
| 7. Raporty ustawione domyślnie 16                             |
| 8. Wiadomości e-mail z powiadomieniem o statusie przesyłki 17 |
| 9. Profil myACT 19                                            |

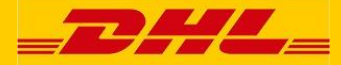

#### Wstęp

Szanowny użytkowniku "Active Tracing",

Chcemy przedstawić Ci przydatne informacje o naszym systemie monitorowania i śledzenia "Active Tracing" (myACT).

Chcemy Cię poinformować jak:

- logować się do "Active Tracing",
- wyszukiwać przesyłki w myACT,
- tworzyć swój osobisty profil.

Korzystanie z "Active Tracing" na Twoim osobistym profilu ułatwi i usprawni wyszukiwanie przesyłek. Więcej informacji można znaleźć online na stronach pomocy myACT.

Aby optymalnie korzystać z "Active Tracing", na komputerze powinien być uruchomiony JavaScript.

Strony wyświetlają przynajmniej jedną ikonę w prawym górnym oknie, jak przedstawiono poniżej:

Pomoc online

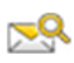

Tworzenie powiadomienia email

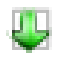

Pobierz plik Excel

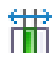

Ustawienie kolumn

Ustawienie kolumny może być wykorzystane dla wszystkich list przesyłek, ale w niektórych przypadkach będzie działało dla listy aktualnie przeglądanej.

Z poważaniem, DHL Freight

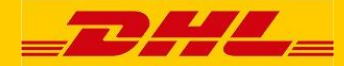

#### 1. Dostęp

Strona monitorowania i śledzenia przesyłek DHL Fracht jest dostępna pod adresem:

https://activetracing.dhl.com

| <b>71</b>                                                                                                    | : logowanie do myACT : 📩 Polski |
|----------------------------------------------------------------------------------------------------|---------------------------------|
|                                                                                                    | ACTIVETRACING                   |
| Wyszukiwanie zleceń Usługi                                                                                                    | ID przesyłki przejdź            |
| DHL ACTIVETRACING                                                                                                    |                                 |
| Wpisz kryteria wyszukiwania w celu uzyskania bieżącego statusu przesyłek. Dane dotyczące przesyłek są dostępne dla okresu ostatnich sześciu miesięcy. |                                 |
| Szukaj nowe wyszukiwanie                                                                                                    |                                 |
| Nr referencyjny                                                                                                    |                                 |
| Szukaj nowe wyszukiwanie                                                                                                    |                                 |
| Numer zlecenia DHL / ID przesyłki                                                                                                    |                                 |
| Szukaj nowe wyszukiwanie                                                                                                    |                                 |
| ID paczki DHL / Tablica rejestracyjna DHL                                                                                                    |                                 |
| Tylko jedno pole jest obowiązkowe                                                                                                    |                                 |
| Uwaga: klikając Wyszukaj' akceptuję warunki usługi DHL Track and Trace.                                                                               |                                 |
| Córa strony : Wyszukiwanie zleceń : Dostępność : Informacje prawne : Bezpieczeństwo danych<br>2013 © DHL Freight GmbH. All rights reserved.           |                                 |

Active Tracing jest dostępne w 7 językach: angielskim, francuskim, niemieckim, włoskim, polskim, hiszpańskim i szwedzkim.

Kliknij na "logowanie do myAcT" w prawym górnym rogu aby przejść do strony logowania lub rejestracji.

### 2. Rejestracja

Dzięki myACT uzyskasz łatwy dostęp do wszystkich swoich przesyłek i możesz mieć dodatkowe opcje niedostępne za pośrednictwem publicznego narzędzia Active Tracing, takie jak widoczność POD (Potwierdzenie doręczenia) i inne opcje raportowania.

Aby zarejestrować się w usłudze myACT, najpierw wybierz "logowanie do myACT" w prawym górnym rogu ekranu, a następnie kliknij opcję "rejestracja myACT".

|                                                                                                    |                                                                                                    | : logowanie do my                                                                                                    | ACT : 📩 Polski                                                 |
|----------------------------------------------------------------------------------------------------|----------------------------------------------------------------------------------------------------|----------------------------------------------------------------------------------------------------|----------------------------------------------------------------|
| =6776=                                                                                                    |                                                                                                    | ACTIVETRA                                                                                                    | CING                                                           |
| Wyszukiwanie zleceń Usługi                                                                                                    |                                                                                                    | ID pizesyłki                                                                                                    | przejdź                                                        |
| Wyszukówanie zleceň     Usługi       DHL ACTIVETRACING       "myACT" oferuje możliwość samo dżelnego de finiowania listyp<br>wykorzystywane wyłącznie dla celów we wnętrznych.       Twoje dane osobowe<br>tytuł *       OPani       tytuł *       na zwa *       firm a *       ulica / nr *       kod poczłowy / miasto *       kraj *       Niemcy       (Prosim yo kontakt zlokalnym biurem pomocy, jeżeli kraju nie<br>ma na liście.)       ID użytkownika       na zwa u żytkownika *       (Twój adres e-mail))       hasło *       (co najm niej 8 znaków, wtym literyi cyfny)       hasło (potwierd zenie) *       * pole obo wią zkowe | zesyłek. Dane osobowe profilu będą oczywiście         telefon *         faks         (np. +49-228-37788777)         faks         (np. +49-228-37788799)         telefon         (np. +49-228-37788799)         igzył *         oddział         (Jeżelił lokalnego biura D HL Freight nie ma na liście lub nie         jest znane, pozosta wpole puste.)         Informacje dodatkowe (wpisz lokalną         osobę konta ktową DHL lub numer klienta         DHL, jeżeli jest znany)         (Prosiny op odanie Sobybędącej         opiekunem Państwa konta i/lub numer klienta         DHL Freight) *         (Ma ksym alnie 500 znaków) | D pzesyki<br><b>Zwróć uwagę, że:</b><br>Akţwację konta może<br>przypadku kiedy są Pa<br>klientem biznesowym<br>Freight. Firma musi p<br>numer klienta DHL. Fr | pzejdž<br>mny tylko w<br>aństwo<br>IDHL<br>iosiadać<br>ielght. |
| · Góra stron y: Wyszu                                                                                                    | wanie zleceń : Dostępność : In formacje prawne : Bezpieczeń stwodan ych<br>2013 © DHL Freight Gmb H. All rights reserved.                                                                                                    |                                                                                                    |                                                                |

Kiedy pojawi się powyższe okno, wpisz swój adres i informacje kontaktowe. Wszystkie pola zaznaczone gwiazdką (\*) są obowiązkowe. Wprowadź swoją wybraną nazwę użytkownika, (która może być Twoim adresem e-mail) i wybierz hasło. Hasło musi składać się przynajmniej z ośmiu znaków, w tym z liter i cyfr. W haśle uwzględnia się wielkość liter, co oznacza, że należy zwrócić uwagę na małe i wielkie litery. Musisz powtórzyć hasło, aby się upewnić, że nie popełniłeś błędów przy wpisywaniu. Aby prawidłowo ustawić Active Tracing, musisz podać informacje o swojej firmie (nazwa, adres, e-mail, itd.).

Za pomocą menu rozwijanego na środku strony bądź w prawym górnym rogu strony można wybrać język angielski, francuski, niemiecki, włoski, polski, hiszpański lub

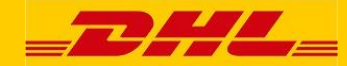

szwedzki. Aktualna strona zostanie ponownie załadowana w wybranej wersji językowej.

Należy zauważyć, że jeśli wybierzesz język z rozwijalnego menu na środku strony, zmiany zostaną zapisane na twoim profilu użytkownika i zawsze kiedy będziesz się logował, tekst pojawi się w wybranym języku.

Jeśli wybierzesz język klikając na poszczególne pole języka w prawym górnym rogu strony, wówczas ta opcja zostania zachowana tylko dla aktualnej sesji, a kiedy zalogujesz się ponownie, strony będą wyświetlane w wersji językowej Twojego profilu użytkownika.

Jeśli wpisałeś wszystkie dane i są one poprawne, kliknij na "Rejestracja". Jeśli chcesz zmienić dane przed kliknięciem na "Rejestracja", możesz kliknąć na przycisk "usuń", a dane zostaną usunięte. Umożliwi Ci to ich ponowne wprowadzenie.

Jeśli kliknąłeś na przycisk "Rejestracja", kliknięcie na przycisk "usuń" w celu zmiany danych nie będzie możliwe, ponieważ Twoje dane zostały juz zapisane w systemie. W takim przypadku musisz zmienić swój profil Active Tracing. Patrz szczegółowe informacje w sekcji 8 "profil myACT".

Po kliknięciu na przycisk "Rejestracja" otworzy się nowa strona zawierająca dane, które wpisałeś i poinformuje Cię, wyświetlając czerwony tekst na dole strony, że rejestracja została zapisana w systemie.

Rejestracja jest przetwarzana przez Biuro Obsługi DHL, które prześle Ci e-mail z informacją o aktywacji. Po otrzymaniu e-maila możesz zalogować się podając swoją nazwę użytkownika i hasło.

Aby korzystać z mójACT, potrzebujesz numer konta DHL. Nasze Biuro Obsługi ustawi Twoje numery konta dotyczące Twoich danych kontaktowych.

Tylko klienci biznesowi otrzymają taki numer konta, dlatego myACT nie będzie dostępny dla klientów końcowych.

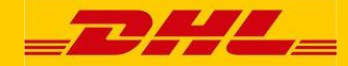

#### 3. Logowanie

Po kliknięciu na pole "zaloguj się do myACT" na głównej stronie pojawi się strona "Logowanie".

Strona "Logowanie" jest daje dostęp do "Active Tracing". Możesz zalogować się podając swoją nazwę użytkownika i hasło. Jeśli nadal musisz się zarejestrować (patrz poniżej), funkcja logowania zostanie Ci udostępniona natychmiast po aktywowaniu Twojego konta. Jeśli nacisnąłeś na przycisk "Logowanie", zostaniesz przeniesiony do strony "Wyszukiwanie przesyłki".

Aby się zarejestrować, kliknij na pole "rejestrowanie do myACT", a otworzy się "Rejestracja".

| =DHL=                                                                                                    | : logowanie do myACT : Polski                                                                   |
|----------------------------------------------------------------------------------------------------|-------------------------------------------------------------------------------------------------|
| Wyszukiwanie zleceń Usługi                                                                                                    | ID przesyłki przejdź                                                                            |
| DHL ACTIVETRACING         Funkcja aplikacji "myACT" jest dostępna wyłącznie dla zarejestrowanych użytkowników. Wpisz nazwę użytkownika i hasło. Jeżeli nie jesteś jeszcze zarejestrowany/a, przejdź pod adres podany w linku lf.         Login myACT         nazwa użytkownika *         hasło *         * pole obowiązkowe       togin | <ul> <li>Informacje dodatkowe</li> <li>rejestracja myACT</li> <li>nie pamiętam hasła</li> </ul> |
| : Góra strony : Wyszukiwanie zleceń : Dostępność : Informacje prawne : Bezpieczeństwo o<br>2013 © DHL Freight GmbH. All rights rea                                                                                                    | danych<br>served.                                                                               |

Jeśli zapomniałeś swoje hasło, kliknij na pole "nie pamiętam hasła", a pojawi się strona pokazana poniżej.

|                                                                                                    | : logowanie do myACT : 📩 Polski |
|----------------------------------------------------------------------------------------------------|---------------------------------|
|                                                                                                    | ACTIVETRACING                   |
| Wyszukiwanie zleceń Usługi                                                                                                    | ID przesyłki przejdź            |
| DHL ACTIVETRACING                                                                                                    |                                 |
| Zapomniałeś/aś hasła? Nie ma problemu! Wpisz nazwę użytkownika i kliknij przycisk "wyślij hasło" - nowe hasło zostanie<br>przesłane e-mailem.                   |                                 |
| nie pamiętam hasła<br>nazwa użytkownika *                                                                                                    |                                 |
| * pole obowiązkowe wyślij hasło resetuj                                                                                                    |                                 |
|                                                                                                    |                                 |
|                                                                                                    |                                 |
| Deutsche Post DHL : Göra strony : Wyszukiwanie zleceń : Dostępność : Informacje prawne : Bezpieczeństwo danych<br>2013 © DHL Freight GmbH. All rights reserved. |                                 |

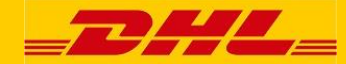

Wpisz swoją nazwę użytkownika i kliknij na przycisk "wyślij hasło", a hasło zostanie wysłane e-mailem na adres e-mail zarejestrowany w Twoim profilu. Jest to hasło tymczasowe.

Jeśli wpisałeś tymczasowe hasło i zalogowałeś się, pojawi się następujący ekran, gdzie zostaniesz poproszony o zmianę tego hasła. Nowe hasło musi składać się przynajmniej z sześciu znaków, w tym z liter i cyfr. Należy zauważyć, że w haśle uwzględnia się wielkość liter, co oznacza, że należy zwrócić uwagę na małe i wielkie litery. Musisz powtórzyć nowe hasło, aby się upewnić, że nie popełniłeś błędów przy wpisywaniu.

|                                                                                                    | Witemy Pro Marchae Wyloguji i temi Polski<br>ACTIVETRACING |
|----------------------------------------------------------------------------------------------------|------------------------------------------------------------|
| mojeUslugi                                                                                                    | ID przesyłki przeidź                                       |
| DHL ACTIVETRACING     Zmień automatycznie wygenerowane hasło otrzymane w e-mailu.                                                        |                                                            |
| zmień hasło *                                                                                                    |                                                            |
| * obowlązkowe zapisz resetuj                                                                                                    |                                                            |
| Center Post DHL : Göra strony: Wyszukiwanie złeceń : Dostępność : Prawne : Data security<br>2013 © DHL Prolpht GmbH. Al rights reserved. |                                                            |

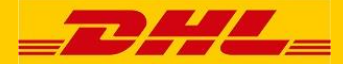

#### 4. Wyszukiwanie przesyłki

Po pomyślnym zalogowaniu pojawi się następująca strona.

| _24                                    | <u> </u>                                                 |                                  |                                                                                     | : Witan               | ny Pani Marti |         |
|----------------------------------------|----------------------------------------------------------|----------------------------------|-------------------------------------------------------------------------------------|-----------------------|---------------|---------|
|                                        |                                                          |                                  |                                                                                     |                       | ACTIVET       | KACING  |
| Wyszukiwanie zl                        | eceń Przesyłki dostarczone                               | Przesyłki w przewozie            | mojeUsługi                                                                          |                       | ID przesyłki  | przejdź |
| DHL ACTIV                              | /ETRACING                                                |                                  |                                                                                     | ♦                     |               |         |
| Wpisz kryteria wy:<br>okresu ostatnich | szukiwania w celu uzyskania bieżące<br>sześciu miesięcy. | ego statusu przesyłek. Dane      | dotyczące przesyłek są dostępne dla                                                 |                       |               |         |
| Wyszukiwan                             | <mark>ie przesyłki</mark> Wyszukiwanie r                 | ozszerzone                       |                                                                                     |                       |               |         |
|                                        |                                                          |                                  | Szukaj nowe wyszukiwanie                                                            |                       |               |         |
|                                        | Nr referencyjny                                          |                                  |                                                                                     |                       |               |         |
|                                        |                                                          |                                  | Szukaj nowe wyszukiwanie                                                            |                       |               |         |
| L                                      | Numer zlecenia DHL / ID pr                               | zesyłki                          |                                                                                     |                       |               |         |
|                                        |                                                          |                                  | Szukaj nowe wyszukiwanie                                                            |                       |               |         |
| L                                      | ID paczki DHL / Tablica rejestra                         | icyjna DHL                       |                                                                                     |                       |               |         |
| Tylko jedno pole j                     | iest obowiązkowe                                         |                                  |                                                                                     |                       |               |         |
| Deutsche Post                          | : Góra str                                               | ony : Wyszukiwanie zleceń : Dost | ępność i Informacje prawne i Bezpieczeństw<br>2013 © DHL Freight GmbH. All rights i | o danych<br>reserved. |               |         |

Na tej stronie są dostępne cztery różne sposoby wprowadzania informacji o przesyłce. Wybierz jedną z czterech możliwości.

W polu "ID przesyłki" po prawej stronie czerwonego paska narzędzi na górze strony możesz wprowadzić Kod zamówienia/Numer zlecenia lub Numer paczki/Numer jednostki transportowej. Kliknij na pole "przejdź". Po pomyślnym zakończeniu wyszukiwania zostaniesz przeniesiony do szczegółów przesyłki.

W polu "Numer zlecenia DHL/ID przesyłki" możesz wprowadzić Kod zamówienia DHL/Numer przesyłki. Kliknij na pole "Szukaj". Po pomyślnym zakończeniu wyszukiwania zostaniesz przeniesiony do szczegółów przesyłki.

W polu "ID paczki DHL/tablica rejestracyjna DHL" możesz wprowadzić Numer przesyłki/ Numer jednostki transportowej DHL. Kliknij na pole "Szukaj". Po pomyślnym zakończeniu wyszukiwania zostaniesz przeniesiony do szczegółów przesyłki.

Numer identyfikacyjny przesyłki (Numer przesyłki) zawsze jest unikatowy.

Numer, który przypisałeś do przesyłki nie może zawierać więcej niż 35 znaków. Numer zlecenia DHL/ID przesyłki jest przydzielany przez System Zarządzania Transportem DHL.

Przesyłka może składać się z więcej niż jednej paczki. Każda paczka otrzymuje Numer paczki/Numer jednostki transportowej.

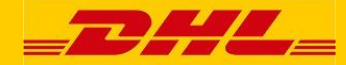

W wyszukiwaniu zaawansowanym (patrz strona poniżej) możesz wyszukać wiele przesyłek w danym czasie na podstawie swoich własnych kryteriów wyszukiwania wpisanych ręcznie lub wybranych z rozwijalnego menu. Wprowadź daty ręcznie (DD/MM/RRRR) lub skorzystaj z funkcji kalendarza (kliknij na małe pola po prawej stronie pól kalendarza).

W rozwijalnym menu "Wszystkie numery klienta" możesz skorzystać z domyślnego wyboru dla wszystkich numerów klienta, gdzie wyszukiwanie będzie obejmowało wszystkie numery klienta.

Aby zawęzić swoje wyszukiwanie, możesz skorzystać z rozwijalnego menu i wybrać tylko jeden numer klienta dla swojego wyszukiwania.

Jest też możliwość "grupowania" numerów klientów na podstawie określonych kryteriów wyszukiwania (jak pozycja "NonFood" pokazana na przykładzie poniżej). Prosimy pamiętać, że grupowanie może zostać przeprowadzone tylko przez DHL.

| _DHL_                                                                                                    |                                                                                                    |                                                                                                    |                                                          | Wyszukiwanie rozszerz                                                                                                    | one                                     | guj : 📥 Polski |
|----------------------------------------------------------------------------------------------------|----------------------------------------------------------------------------------------------------|----------------------------------------------------------------------------------------------------|----------------------------------------------------------|----------------------------------------------------------------------------------------------------|-----------------------------------------|----------------|
| Wyszukiwanie zleceń Przes<br>DHL ACTIVETRACIN<br>Wpisz kryteria wyszukiwania w ce<br>okresu ostatnich sześciu miesięd<br>Wyszukiwanie przesyłki | sytki dostarczone<br>NG<br>Ilu uzyskania bieżąceg<br>cy.<br>Wyszukiwanie ro<br>Wszystkie nr klienta<br>All products<br>Wszystkie państwa<br>Kraj pochodzenia<br>30.07.2017<br>Data odbioru: od | Przesyłki w przewozie<br>o statusu przesyłek. Dane<br>zszerzone<br>numer klienta<br>Produkt<br>Wszystkie państw<br>Kraj przeznaci<br>IIII 30.01.2018<br>Data odbioru | mojeUsługi<br>dotyczące przesyłe<br>wa<br>zenia<br>c: do | Wszystkie nr klienta         0001229092C         0001246263C         All products         Pr         Wszystkie państwa         Kraj pochodzenia | Vazystkie państwa<br>Kraj przeznaczenia | przejdź        |
| Deutsche Post DHL                                                                                                    | : Góra stro                                                                                                    | ny : Wyszukiwanie zleceń : Dostę                                                                                                    | pność i Informacje pr<br>2013 © DHL Fre                  | awne : Bezpieczeństwo danych<br>sight GmbH. All rights reserved.                                                                                |                                         |                |

W Active Tracing nie musisz uzupełniać numeru klienta, ponieważ został on już przydzielony przez DHL podczas tworzenia profilu użytkownika. Można go wybrać z rozwijalnego menu.

Z rozwijalnego menu można również wybrać kraje pochodzenia i przeznaczenia. Daty odbioru (od-do) można wprowadzać ręcznie lub za pomocą kalendarza.

DHL przechowuje informacje o przesyłce przez okres sześciu miesięcy.

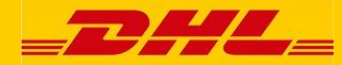

#### 5. Lista przesyłek

Jako pierwszy wynik wyszukiwania zostanie wyświetlona lista przesyłek.

Kliknij na ikony w prawym górnym rogu listy, aby wykonać następujące czynności:

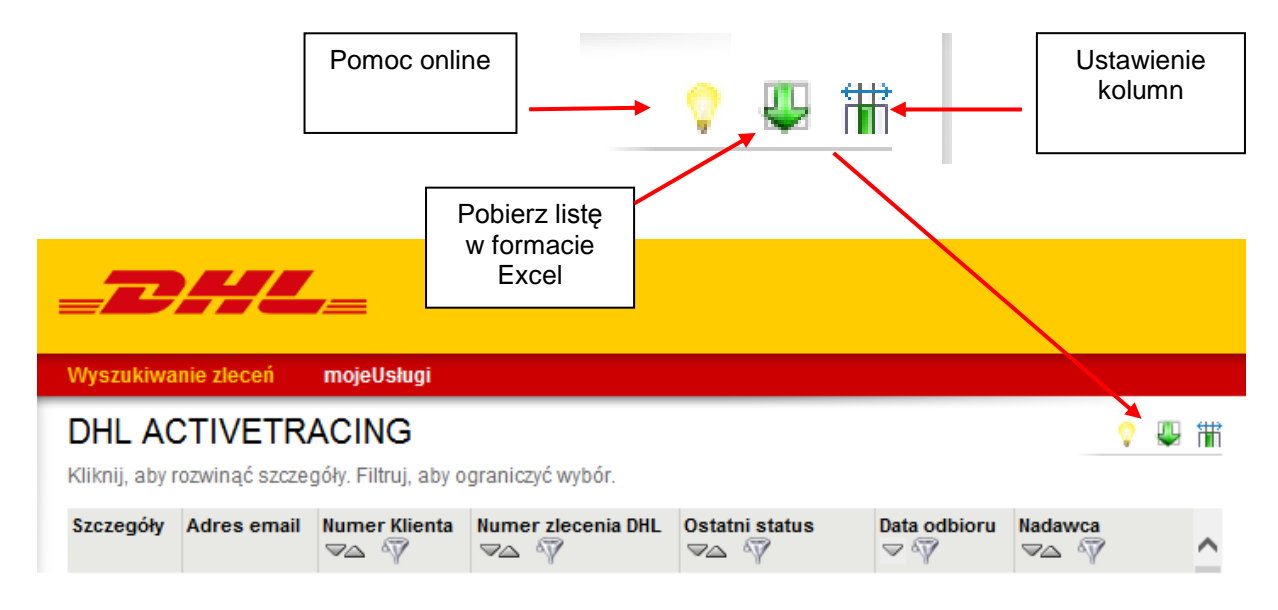

Ta strona jest wyświetlana zawsze wtedy gdy do Twoich kryteriów wyszukiwania pasuje więcej niż jedna przesyłka. Dostępne są na niej następujące opcje obsługi:

- Szczegóły przesyłki: Jeśli klikniesz na ikonę kodu zamówienia lub "Szczegóły przesyłki" po prawej stronie poszczególnej przesyłki, zostaniesz automatycznie przeniesiony do strony ze szczegółami przesyłki. Na tej stronie dostępne są dalsze informacje, takie jak historia statusu i dowód dostawy (POD), jeśli jest dostępny.
- **Dalej/wstecz**: Przyciski "następna strona" i "poprzednia strona" pozwalają na przemieszczanie się pomiędzy przesyłkami pasującymi do Twoich kryteriów wyszukiwania.
- Sortuj: Klikając na nagłówek każdej kolumny możesz sortować treść całej tabeli w kolejności rosnącej lub malejącej. Domyślnie tabela jest sortowana w kolejności malejącej według daty odbioru.

Ikona sortowania:

• **Filtr**: Aby ograniczyć liczbę przesyłek, możesz ustawić filtr poniżej każdego nagłówka.

Ikona filtrowania:

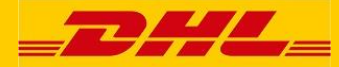

Możesz przeciągnąć jeden lub kilka nagłówków kolumny do poszczególnych pól w prawym dolnym rogu strony.

| _            |                 | ,                                                 |                    |                                |                                                    | i                            | Witamy Par | i .               | : Wyloguj : 🚃 Pols |
|--------------|-----------------|---------------------------------------------------|--------------------|--------------------------------|----------------------------------------------------|------------------------------|------------|-------------------|--------------------|
|              | <u> </u>        |                                                   |                    |                                |                                                    |                              |            | ACTIVETH          | RACING             |
| Wyszukiwa    | anie zleceń     | mojellsługi                                       |                    |                                |                                                    |                              | D          | przesylki         | przejo             |
| TT JOZUKITK  |                 | nigousingi                                        |                    |                                |                                                    |                              |            | ,                 | peop               |
|              | CTIVETR         | ACING                                             |                    |                                |                                                    | 🖓 🐺 î                        | iii -      | Zakros dat odb    | loru               |
| Kliknij, aby | rozwiną ć szcze | góły. Filtruj, a by o graniczyć wybór             | Data odbioru       | 1                              |                                                    |                              |            | Aby ograpiertó ta | vorukiwonio.       |
| Sz cze góły  | Adres email     | Produkt                                           |                    | Jatidostawy<br>⊠_s ∛7∕         | Ostatnistatus<br>⊽∆ ∛                              | Liczba j                     | ~          | wskaż inny zakres | s dat odbioru.     |
|              |                 | DHL Freight EuroConnect Internationa              | 24.01.2019         | 2,01,2019                      | Dostarczono.                                       | 1                            |            | Data odbi         | ioru: od*          |
| 1            |                 | DHL Freight EuroConnect International             | 03.01.2018         | 05.01.2018                     | Postarczono.                                       | 1                            |            | 01.01.2018        |                    |
| <u> </u>     |                 | DHL Freight EuroConnect Internationa              | 10.01.2018         | 12.01.2018                     | Dostana tono.                                      | 1                            |            | Data odbi         | ioru: do*          |
| <u> </u>     | <b>~</b> 9      | DHL Freight EuroConnect International             | 29.01.2018         |                                | Wysłano z terniagla.                               | 3                            |            | 30.01.2018        |                    |
| J.           |                 | DHL Freight EuroConnect Internationa              | 25.01.2018         | 29.01.2018                     | Dostarczono.                                       |                              |            | zastosuj          | resetuj            |
|              |                 | DHL Freight EuroConnect International             | 22.01.2018         | 24.01.2018                     | Dostarczono.                                       | 0                            |            |                   |                    |
|              |                 | DHL Freight EuroConnect Internationa              | 18.01.2018         | 22.01.2018                     | Dostarczono.                                       | 0                            |            |                   |                    |
|              |                 | DHL Freight EuroConnect Internationa              | 15.01.2018         | 17.01.2018                     | Dostarczono.                                       | 1                            |            | Filtr             |                    |
| 1            |                 | DHL Freight EuroConnect Internationa              | 10.01.2018         | 12.01.2018                     | Dostarczono.                                       | 1                            |            | Wstaw tutaj ty    | tuł kolumny        |
|              |                 | DHL Freight EuroConnect Internationa              | 08.01.2018         | 10.01.2018                     | Dostarczono.                                       | 1                            |            |                   |                    |
| 1            |                 | DHL Freight EuroConnect International             | 08.01.2018         | 10.01.2018                     | Dostarczono.                                       | 1                            |            | zasto             | os uj              |
| J            |                 | DHL Freight EuroConnect Internationa              | 04.01.2018         | 09.01.2018                     | Dostarczono.                                       | 2                            |            |                   |                    |
| 1            | 2               | DHL Freight EuroConnect Internationa              | 29.01.2018         |                                | Wysłano z terminala.                               | 0                            |            |                   |                    |
|              |                 | DHL Freight EuroConnect International             | 04.01.2018         | 08.01.2018                     | Dostarczono.                                       | 0                            |            | Wyszukiwanie      | zleceń             |
|              | 2               | DHL Freight EuroConnect International             | I                  |                                | Utw orzono przesyłkę                               | . 0                          |            | Szukano numeru    | klienta            |
| <            | -               |                                                   |                    |                                |                                                    | >                            |            | 00012290920.      |                    |
|              | Dia przypa      | adkow w y ątkowych, gd y nie podano daty<br>1 2 3 | 10 12 D            | iniana jest data utv           | vorzenia przesyłki.                                |                              |            | now e w ys:       | zukiwanie          |
|              |                 | Liczba przesyłeł                                  | (1/1 (strona 1 z 1 | 12)                            |                                                    |                              |            |                   |                    |
|              |                 |                                                   |                    |                                |                                                    |                              |            |                   |                    |
| Deutsche     | Post DHL        | : Góra strony: Wy                                 | szukiwanie zleceń  | : Dostępność : In fo<br>2013 ( | rmacje prawne : Bezpier<br>© DHL Freight Gmb H. Al | czeństwodan<br>IIrightsresen | ved.       |                   |                    |

• Ustawienie kolumny: Możesz zmniejszyć lub dodać liczbę wyświetlanych pól (np. status, data, miasto nadania) klikając na ikonę "ustawienie kolumny". Pojawi się poniższe okno umożliwiające wybór kolumn, które będą wyświetlane w poprawionej liście przesyłki.

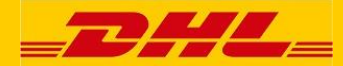

#### Instrukcja ACTIVE TRACING

| _2#                                |                                              | _DHL_                                                                              |                                                                                 | Ustawienie<br>kolumn                 | Vyloguj ; 📩 Pols     |
|------------------------------------|----------------------------------------------|------------------------------------------------------------------------------------|---------------------------------------------------------------------------------|--------------------------------------|----------------------|
| Wyszukiwanie zlece                 | eń mojeUsługi                                |                                                                                    |                                                                                 |                                      | ej                   |
| DHL ACTIVE<br>Kliknij, abyrozwinąć | <b>TRACING</b><br>szczegóły. Filtruj, a by o | DHL ACTIVETRACING<br>Wybierz, które kolum ny powinny być wyśw<br>wybrane kolum ny. | wietlane na liście przesyłek. Przy p                                            | om ocy funkcji po bierania przesłane | Ç<br>e zostaną tylko |
| Szczegóły Adrese                   | mail Produkt<br>☞△ 🏹                         |                                                                                    |                                                                                 |                                      |                      |
| <b>_</b>                           | DHL Freight EuroC                            | Wybrane kolumny                                                                    |                                                                                 | Newybrane kolumny                    |                      |
|                                    | DHL Freight Euro0                            | Produkt                                                                            | ID przes                                                                        | ki krajowej                          |                      |
| 1                                  | DHL Freight EuroC                            | Data odbioru                                                                       | D ata utuprzenia                                                                |                                      |                      |
|                                    | DHL Freight Euro0                            | Data dosta wy                                                                      | U ata utworzenia                                                                | data dosta w                         |                      |
| 1                                  | DHL Freight EuroC                            |                                                                                    |                                                                                 |                                      |                      |
| 1                                  | DHL Freight Euro0                            | Ostatni statu s                                                                    | Zapewni                                                                         | enie dostawy w dniu                  |                      |
| 4                                  | DHL Freight Euroc                            | Liczba paczek                                                                      | Kod prod                                                                        | luktu                                |                      |
|                                    | DHL Freight Euror                            | Num er Klienta                                                                     | Cechy                                                                           |                                      |                      |
| 1                                  | DHL Freight Euro                             | Num er zlecenia DHL                                                                | Kody jun                                                                        | kcii                                 |                      |
| 1                                  | DHL Freight Euro                             | Nederree                                                                           | 0                                                                               |                                      |                      |
| 1                                  | DHL Freight Euro                             | N ada wca                                                                          | Orzynar                                                                         | re przez                             |                      |
| ũ 🕺                                | DHL Freight EuroC                            | Odbiorca                                                                           | Kraj od bi                                                                      | ioru                                 |                      |
|                                    | DHL Freight Euro0                            | Miasto nadawcy                                                                     | Kraj do st                                                                      | tawy                                 |                      |
| J 😣                                | DHL Freight EuroC                            | Referencje nada wcy                                                                | Objętość                                                                        | 5                                    |                      |
| Dia                                | przypadków wyjątkowych, w                    | Referencje odbiorcy                                                                | Metry ła d                                                                      | lowne                                |                      |
|                                    |                                              | Odbiorca: miasto                                                                   | Term in a                                                                       | l                                    |                      |
|                                    | L                                            | Liczba фrzesyłek 171 (słona 1212)                                                  |                                                                                 |                                      |                      |
| Deutsche Post DH                   | IL .                                         | ະ Góra strony: Wyszukiwanie zleceń : Dostępnoś:                                    | ć ∶In formacje prawn e ⊧Bezpieczeń stw<br>2013 © DHL Freigh t Gmb H. All rights | o danych<br>reserved.                |                      |

- **Pobierz**: Ikona "pobierz" w prawym górnym roku listy przesyłek umożliwia pobranie aktualnej listy przesyłki w formacie Excel i pracę na tym pliku na Twoim komputerze..
- Zawężanie wyników wyszukiwania: Jeśli wyszukiwanie wyświetliło zbyt wiele wyników, możesz je ograniczyć zawężając okres zarejestrowania zamówienia
- Nowe wyszukiwanie: Jeśli chcesz rozpocząć nowe wyszukiwanie, możesz kliknąć na dane pole w prawym dolnym rogu list przesyłek i rozpocząć nowe wyszukiwanie.

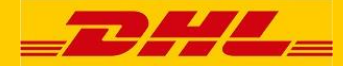

#### 6. Szczegóły przesyłki

W liście przesyłek po kliknięciu na ikonę "Szczegóły przesyłki" lub na Kod zamówienia DHL, pojawi się ekran wyświetlający więcej szczegółowych informacji o przesyłce i śledzeniu:

| Wyszukiwanie zleceń mo                                             | ojeUsługi               | _DHL_                                                            |                                                        |                        | zamknij okno         |    |
|--------------------------------------------------------------------|-------------------------|------------------------------------------------------------------|--------------------------------------------------------|------------------------|----------------------|----|
| DHL ACTIVETRAC                                                     | ING                     |                                                                  |                                                        |                        |                      |    |
| Kliknij, aby rozwiną ć szczegóły.                                  | Filtruj, a by o gr      | Szczegóły przesyłki                                              | Szczegóły paczki                                       | Raport emisji zanieczy | yszczeń na przesyłkę | Ve |
|                                                                    | Liczba paca             | Ostatnistatus<br>Status                                          |                                                        | Terminal               | Data statusu         |    |
|                                                                    | 4<br>0<br>0             | Dostarczono.<br>Odebrał(a): Pan Oo                               |                                                        | CZ-54372 RUDN          | K 18.01.2018 w 13:37 |    |
| _                                                                  | 1                       | Szczegóły przesyłki<br>ID przesyłki krajowej                     |                                                        |                        |                      | æ  |
|                                                                    | 0                       | Numer zlecenia DHL<br>Product                                    | SOS-EC-951<br>DHL Freight EuroConnect<br>International |                        |                      |    |
|                                                                    | 0                       | Liczba palet<br>Ciężar brutto (kg)<br>Objętoś ć (m²)             | 1<br>120<br>1,152                                      |                        |                      |    |
| zesyka anulow ana przez nadaw o<br>zesyka anulow ana przez nadaw o | 0<br>0ę. 0<br>0ę. 0     | Nadaw ca<br>Nadaw ca:ulica<br>Nadaw ca:kod pocztowy,             | NO VA POLSKA SP. Z O.C<br>DLUGA                        | ).<br>I                |                      |    |
| <                                                                  | 0                       | Odbiorca<br>Odbiorca: ulica                                      | AV AUTOMO.<br>Odil. B Vlozka C. 3                      |                        |                      |    |
| Dla przypadków                                                     | v wyjątkowych , gd<br>( | Odbiorca:kod pocztowy,<br>miasto<br>Data odbioru<br>Data Dostawy | 16.01.2018<br>18.01.2018                               |                        |                      |    |
|                                                                    |                         | Historia przesyłki<br>Status                                     |                                                        | Torminal               | Data statusu         |    |

Ekran wyświetla następujące informacje:

- Ostatni status przedstawia aktualny status Twojej przesyłki oraz nazwę terminalu i datę/czas zdarzenia. Jeśli Twoja przesyłka została doręczona, będzie tu również podana nazwa odbiorcy.
- Szczegóły przesyłki podają informacje takie jak liczba paczek i palet, waga, lokalizacja nadawcy. Jest tu również wskazany numer przesyłki i kod zamówienia, które często wymagane są podczas komunikacji z naszymi terminalami.
- Informacje o śledzeniu przesyłki pokazują historię statusu wraz z datami, godzinami i terminalem/lokalizacją każdego zdarzania związanego ze śledzeniem. Te informacje pozwolą Ci dowiedzieć się, który terminal był odpowiedzialny za informacje o statusie. Po kliknięciu na nazwę terminalu otworzy się dodatkowe okno ze szczegółami terminalu.
- Dowód dostawy, jeśli jest dostępny, zostanie wyświetlony jako podgląd obrazu. Jeśli klikniesz na obrazek POD/podpis, w nowym oknie otworzy się POD w pełnym rozmiarze. Natomiast jeśli klikniesz na ikonę drukarki "wersja ePOD do druku" obok obrazka POD (wyświetlany tylko jeśli ePOD jest dostępny), będziesz miał możliwość otworzenia lub zapisania POD jako plik PDF.

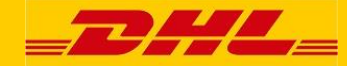

Jeśli klikniesz na ikonę drukarki "wersja do druku" na górze strony, będziesz miał możliwość otwarcia/zapisania/wydrukowania PDF ze wszystkimi informacjami wyświetlanymi na ekranie, w tym POD/podpis cyfrowy, jeśli jest dostępny.

Dodatkowo masz możliwość uzyskania listy pakunkowej przesyłki i historii śledzenia na poziomie paczki. Jeśli klikniesz na zakładkę "Szczegóły paczki", wyświetli się następujący ekran, gdzie możesz wybrać numer każdej paczki i uzyskać więcej informacji o śledzeniu paczki:

| Szczegóły przesyłki         | Szczegóły paczki  | Raport emisji zanieczyszczeń i     | na przesyłkę     |  |
|-----------------------------|-------------------|------------------------------------|------------------|--|
| storia przesyłki            |                   |                                    |                  |  |
| Status                      |                   | Terminal                           | Data statusu     |  |
| Utworzono przesyłkę.        |                   |                                    | 06.10.2017 15:31 |  |
| Odebrano od nadawcy.        |                   | DE-58256 ENNEPETAL                 | 09.10.2017       |  |
| Odebrano na terminalu.      |                   | DE-MENDEN                          | 09.10.2017 21:37 |  |
| Wysłano z terminala.        |                   | DE-MENDEN                          | 10.10.2017 04:10 |  |
| Odebrano na terminalu.      |                   | PL-POZNAN                          | 11.10.2017 15:49 |  |
| Wysłano z terminala.        |                   | PL-POZNAN                          | 11.10.2017 21:10 |  |
| Odebrano na terminalu.      |                   | PL-ZABRZE                          | 12.10.2017 06:53 |  |
| Dostarczono.                |                   | PL-42-436 PILICA                   | 12.10.2017 12:51 |  |
| Wyświetl historię przesyłki | Wyświetl historię | wszystkich elementów przesyłki 🔽 🛛 | orzejdź          |  |
| storia przesyłki            |                   |                                    |                  |  |
| ID paczki                   | Status            | Terminal                           | Data statusu     |  |

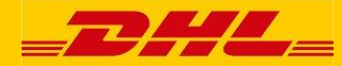

#### 7. Raporty ustawione domyślnie

Po kliknięciu na poszczególne pola na czerwonym pasku narzędzi na górze strony można uruchomić dwa raporty ustawione domyślnie zwane "Przesyłki dostarczone" i "Przesyłki w przewozie":

|                                       |                                                          |                                  |                                                                                   | : Witamy              |              | Wyloguj : 📩 Polski |
|---------------------------------------|----------------------------------------------------------|----------------------------------|-----------------------------------------------------------------------------------|-----------------------|--------------|--------------------|
|                                       |                                                          |                                  |                                                                                   |                       | ACTIVETR     | ACING              |
| Wyszukiwanie zl                       | leceń Przesyłki dostarczone                              | Przesyłki w przewozie            | mojeUsługi                                                                        |                       | ID przesyłki | przejdź            |
| DHL ACTIV                             | VETRACING                                                |                                  |                                                                                   | ♥                     |              |                    |
| Wpisz kryteria wy<br>okresu ostatnich | szukiwania w celu uzyskania bieżące<br>sześciu miesięcy. | go statusu przesyłek. Dane       | dotyczące przesyłek są dostępne dla                                               |                       |              |                    |
| Wyszukiwan                            | ie przesyłki Wyszukiwanie ro                             | ozszerzone                       |                                                                                   | _                     |              |                    |
|                                       |                                                          |                                  | Szukaj nowe wyszukiwanie                                                          |                       |              |                    |
|                                       | Nr referencyjny                                          |                                  |                                                                                   |                       |              |                    |
|                                       |                                                          |                                  | Szukaj nowe wyszukiwanie                                                          |                       |              |                    |
| ſ                                     | Numer zlecenia DHL / ID pr.                              | zesyłki                          |                                                                                   |                       |              |                    |
|                                       |                                                          |                                  | Szukaj nowe wyszukiwanie                                                          |                       |              |                    |
|                                       | ID paczki DHL / Tablica rejestra                         | cyjna DHL                        |                                                                                   |                       |              |                    |
| Tylko jedno pole j                    | jest obowiązkowe                                         |                                  |                                                                                   |                       |              |                    |
|                                       |                                                          |                                  |                                                                                   |                       |              |                    |
|                                       |                                                          |                                  |                                                                                   |                       |              |                    |
|                                       |                                                          |                                  |                                                                                   | _                     |              |                    |
| Deutsche Post                         | Góra stre                                                | ony i Wyszukiwanie zleceń i Dost | ępność : Informacje prawne : Bezpieczeństw<br>2013 © DHL Freight GmbH. All rights | o danych<br>reserved. |              |                    |

Raport "Przesyłki w przewozie" wyświetli listę przesyłek wszystkich Twoich przesyłek, które nie nadano jeszcze statusu "Doręczono". Podobnie raport "Przesyłki dostarczone" wyświetli listę wszystkich Twoich doręczonych przesyłek.

Jak opisano w Dziale 5 "Lista przesyłek", wyniki tych raportów mogą zostać przefiltrowane lub pobrane w formacie Excel.

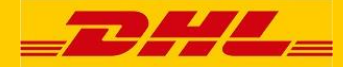

## 8. Wiadomości e-mail z powiadomieniem o statusie przesyłki

Aktywne śledzenie umożliwia skonfigurowanie wiadomości e-mail z powiadomieniem o statusie przesyłki - w przypadku określonych przesyłek istnieje możliwość skonfigurowania tych wiadomości e-mail z powiadomieniami o statusie w celu wysłania e-mailem wielu wprowadzonych adresów e-mail. Po skonfigurowaniu funkcja Active Tracing będzie wysyłać e-maile z informacjami o aktualnym statusie i lokalizacji przesyłki za każdym razem, gdy status / lokalizacja przesyłki w aktywnym śledzeniu jest aktualizowana (lub tylko wtedy, gdy dostarczona, według preferencji).

Ikona 'Tworzenie powiadomienia o statusie przesyłki, czyli konfiguracja e-maili jest dostępna zarówno na ekranie przeglądu przesyłki myAcT (wyświetlanym po lewej stronie każdej wymienionej przesyłki), jak również na ekranie szczegółów przesyłki (wyświetlanym w prawym górnym rogu)

Ikona będzie wyświetlana jako <sup>26</sup> Zmiana powiadomienia o statusie przesyłki' po skonfigurowaniu powiadomień e-mailowych, których ustawienie będzie można zmienić w razie potrzeby.

Należy zwrócić uwagę, że ta funkcja jest również dostępna dla wszystkich użytkowników, także w środowisku publicznym (nie zarejestrowanym przez myAcT) Active Tracing, dlatego też umożliwia wszystkim odbiorcom przesyłek skonfigurowanie własnych wiadomości e-mail.

Poniższy przykładowy ekran pokazuje ekran konfiguracji poczty e-mail, gdzie:

- można wprowadzić wiele adresów e-mail (oddzielonych średnikiem)
  - domyślnie Twój własny adres e-mail logowania myACT będzie tutaj wypełniony.
- dostępna jest opcja "Wszystkie aktualizacje statusu przesyłki" lub "Tylko dostarczenie"
  - domyślnie wybierana jest opcja "Wszystkie aktualizacje statusu przesyłki".

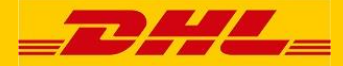

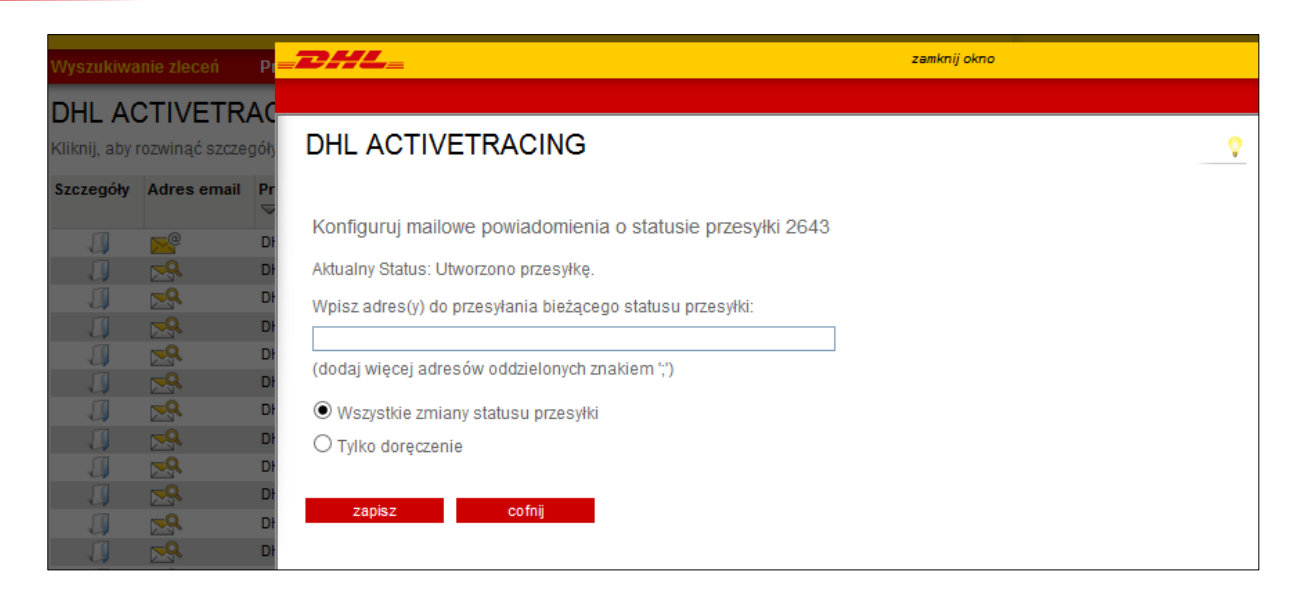

Poniżej znajduje się przykład wysłanych e-maili "Aktualizacja przesyłki", które zawierają podstawowe informacje o aktualnym statusie i lokalizacji przesyłki oraz link do przesyłki w Active Tracing:

| Od:<br>Do:                                                                                                    |                                                                                                    | do-not-reply@                                | dhl.com                                                                                     |  |  |  |
|----------------------------------------------------------------------------------------------------|----------------------------------------------------------------------------------------------------|----------------------------------------------|---------------------------------------------------------------------------------------------|--|--|--|
| DW<br>Tem                                                                                                    | /:<br>nat:                                                                                                    | DHL ACTIVETRAC                               | ING - Aktualizacia OPO-EC-950 Statusu zlecenia                                              |  |  |  |
| S<br>D<br>T                                                                                                    | itatus z<br>Data/cza<br>Termina                                                                                                    | lecenia:<br>as statusu:<br>Il/lokalizacja na | Dostarczono.<br>06.12.2017 10:00<br>dający status:                                          |  |  |  |
| C<br>R                                                                                                    | )HL Ord<br>Referen                                                                                                    | ler code:<br>icje nadawcy:                   | OPO-EC-950<br>173                                                                           |  |  |  |
| Aby sprawdzić szczegóły zlecenia/aktualne statusy uruchom:<br>https://activetracing.dhl.com/DatPublic/datSelection.do?autoSearch=true&search=consignmentId&l=PL&a=OPO-EC-95 |                                                                                                    |                                              |                                                                                             |  |  |  |
| DHL Freight ACTIVETRACING: https://activetracing.dhl.com/                                                                                                    |                                                                                                    |                                              |                                                                                             |  |  |  |
| Z poważaniem,                                                                                                    |                                                                                                    |                                              |                                                                                             |  |  |  |
| e                                                                                                    | e-Business Helpdesk                                                                                                    |                                              |                                                                                             |  |  |  |
| *                                                                                                    | ***********                                                                                                    |                                              |                                                                                             |  |  |  |
| V                                                                                                    | Wiadomość ta jest przeznaczona jedynie dla osoby lub podmiotu będącego jej adresatem                                                                         |                                              |                                                                                             |  |  |  |
| z                                                                                                    | i moze zawierac pourne iuo uprzywiejowane imormacje.<br>Zakazane jest przegladanie, przesyłanie, rozpowszechnianie lub inne wykorzystywanie tych informacji. |                                              |                                                                                             |  |  |  |
| ja                                                                                                    | jak również podejmowanie działań na ich podstawie, przez osoby lub podmioty inne niż zamierzony adresat.                                                     |                                              |                                                                                             |  |  |  |
| ](<br>*                                                                                                    | eśli otrz                                                                                                    | zymali Państwo<br>*******                    | o tę wiadomość przez pomyłkę, prosimy o poinformowanie nadawcy i usunięcie jej z komputera. |  |  |  |

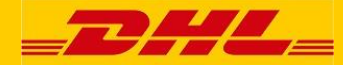

#### 9. Profil myACT

Po zalogowaniu możesz przywrócić swój osobisty profil.

Po kliknięciu na pozycję "my Services" na czerwonym pasku narzędzi pojawi się rozwijalne menu, z którego musisz wybrać "profil myACT".

|                                                                                                    | : Witan | ny Pan       | - : Wyloguj : 📩 Polski |  |
|----------------------------------------------------------------------------------------------------|---------|--------------|------------------------|--|
|                                                                                                    |         | ACTIV        | ETRACING               |  |
| Wyszukiwanie zleceń Przesyłki dostarczone Przesyłki w przewozie mojeUsługi                                                                                                    |         | ID przesyłki | przejdź                |  |
| DHL ACTIVETRACING       > profil myACT         Wpisz kryteria wyszukiwania w celu uzyskania bieżącego statusu przesyłek. Dane okresu ostatnich sześciu miesięcy.       > profil myACT         Www.ekiumzia.com.org/line       > mojeRaporty                                                                                                    | 2       |              |                        |  |
| Wyszukiwalile przesytki         Wyszukiwalile rozszerzone           Image: Szukaj szukaj sz |         |              |                        |  |
| Szukaj         nowe wyszukiwanie           Numer zlecenia DHL / ID przesyłki                                                                                                    |         |              |                        |  |
| ID paczki DHL / Tablica rejestracyjna DHL Tylko jedno pole jest obowiązkowe                                                                                                    |         |              |                        |  |

Po kliknięciu na "profil myACT", otworzy się następująca strona:

|                                                                                                    |                                                                                                    |                                                                                                    |                                                                               | : Witar                                                                                                    | ny Pan       | : Wyloguj : 📟 Polski |
|----------------------------------------------------------------------------------------------------|----------------------------------------------------------------------------------------------------|----------------------------------------------------------------------------------------------------|-------------------------------------------------------------------------------|----------------------------------------------------------------------------------------------------|--------------|----------------------|
|                                                                                                    |                                                                                                    |                                                                                                    |                                                                               |                                                                                                    | ACTIVE       | TRACING              |
| Wyszukiwanie zleceń                                                                                                    | Przesyłki dostarczone                                                                                                    | Przesyłki w przewozie                                                                                                    | mojeU sługi                                                                   |                                                                                                    | ID przesyłki | przejdź              |
| DHL ACTIVET<br>"myACT" oferuje m oživu<br>wykorzystywane wyłączn<br>Twoje dane osobowe<br>tytuł*<br>na zwa *<br>firm a *<br>ulica / nr *<br>kod poczto wy / miasto *<br>kraj *<br>(Prosim y o kontakt z loi<br>m a na liście.)<br>ID użytkownika<br>na zwa użytko wnika *<br>zmień hasło *<br>(co najmniej 8 znaków,<br>zmień hasło * | RACING<br>ość sam odzielnego definiowa<br>ie dla celó w wewnętrznych.<br>OPani OPan<br>Jan Kowaski<br>DHL<br>Wolności<br>* 41800 Zabrze<br>Polska<br>kalnym biurem pom ocy, jeżeli<br>John.Doe@democompany.<br>w tym litery i cyfry) | nia listyprzesylek. Dane osobo<br>telefon * +48<br>faks<br>telefon<br>komórkowy<br>język * Pob<br>v oddział<br>kraju nie (Jeżeli lokalnego biu<br>jest znane, pozostav | o we pro filu będ<br>1123123123<br>ski V<br>ura D HL Freigh<br>w pole puste.) | a oczywiście     (np. +49-228-37788777)     (np. +49-228-37788799)     (np. +49-171-9999999)     (np. +49-171-9999999)     tnie ma na liście lub nie |              |                      |
| * pole obowią <i>ż</i> kowe<br>Deutsche Post DHL                                                                                                    | Zapisz usu<br>i Góra str                                                                                                    | ń<br>ony i Wyszukiwanie zleceń i Dostępn                                                                                                    | ność: Informacje (<br>2013 © DHL F                                            | orawne : Bezpieczeństwo danych<br>reight GmbH. All rights reserved.                                                                                  |              |                      |

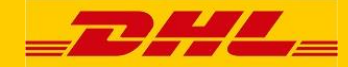

Tutaj w każdej chwili możesz zmienić zarówno swoje dane osobowe jak i swoje hasło. Wszystkie pola oznaczone gwiazdką (\*) są obowiązkowe. Musisz powtórzyć nowe hasło, aby się upewnić, że nie popełniłeś błędów przy wpisywaniu. Zmiany zostaną zapisane po naciśnięciu przycisku "zapisz".

Należy zauważyć, że kliknięcie na pole "usuń" anuluje wszystkie wpisy w formularzu tylko na Twoim komputerze, nie w systemie DHL. Dopiero po wciśnięciu przycisku "zapisz" wpisy zostaną zachowane w systemie.

#### Kontakt z DHL Freight

Dziękujemy za korzystanie z systemu DHL Active Tracing!

Mamy nadzieję, że uzyskaliście Państwo wszystkie wymagane informacje.

W przypadku jakichkolwiek pytań, bardzo prosimy o kontakt z nami.

Centrum Obsługi Klienta DHL Freight Tel. (32) 37 38 900 e-mail: pl.dhlfreight@dhl.com

www.dhl.com.pl/cok